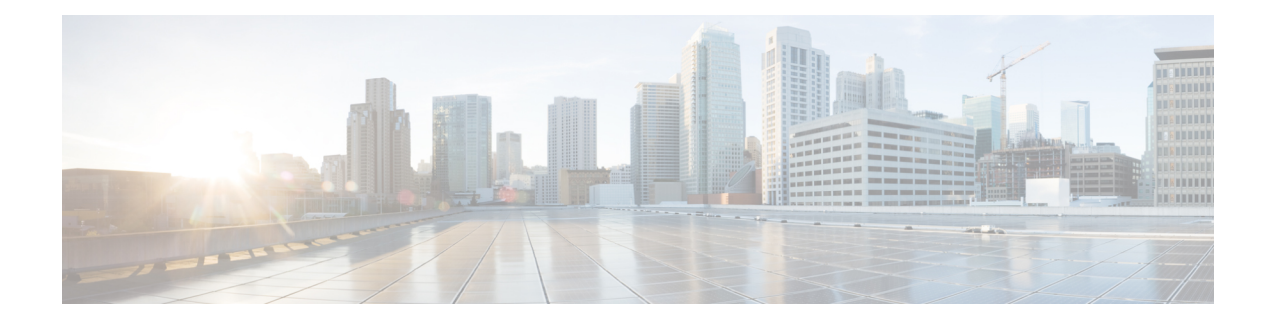

# **Upgrade Unified CVP**

You can upgrade to a new version of Unified CVP if the platform of the new and existing version is the same. For example, replacing Unified CVP 11.6(1) with Unified CVP 12.0(1) is an upgrade because both the versions work on the same platform.

If the existing software is to be replaced with a newer version with a change in platform, architecture, or applications, the process is called migration. For example, replacing Unified CVP 10.5(1) with Unified CVP 12.0(1) is a migration because the newer version works on a different platform than the older version. To learn whether replacing the existing version with a new version is an upgrade or a migration, see the Upgrade Path section.

Upgrade of Cisco voice solution components is a multistage process; solution components are grouped in several stages for upgrading. Users must follow the solution level upgrade order mentioned in the *Upgrade* section of the *Cisco Unified Contact Center Enterprise Installation and Upgrade Guide* at https://www.cisco.com/c/en/us/support/customer-collaboration/unified-contact-center-enterprise/products-installation-guides-list.html for smooth transitioning to higher grade versions.

**Note** Push the TCL and VXML files to their respective ingress and VXML gateways after the CVP Operations Console is upgraded, but before any other CVP components are upgraded.

- Upgrade Path, on page 2
- Unified CVP Upgrade Strategies, on page 2
- Important Considerations for Upgrade, on page 3
- Pre-Upgrade Tasks, on page 3
- Upgrade Existing Unified CVP Virtual Machine, on page 3
- Upgrade Windows Server, on page 6
- Upgrade Unified CVP, on page 8
- Upgrade Operations Console, on page 9
- Upgrade Unified CVP Reporting Server, on page 11
- Upgrade Unified CVP Server, on page 12
- Upgrade Remote Operations, on page 12
- Upgrade Unified Call Studio, on page 13
- Postupgrade Tasks, on page 13

# **Upgrade Path**

The following table lists the upgrade paths to replace an existing Unified CVP version with a new one.

| able 1: Unified | CVP | Upgrade Path |
|-----------------|-----|--------------|
|-----------------|-----|--------------|

| Upgrade Path from<br>Older Release to New<br>Release | Platform Change | Conversion Process                                                                                                    | Description                              |
|------------------------------------------------------|-----------------|----------------------------------------------------------------------------------------------------|------------------------------------------|
| Unified CVP<br>11.5(1)/11.6(1) to<br>12.0(1)         | Yes             | <ol> <li>Perform an in-place<br/>upgrade from Windows<br/>Server 2012 to Windows<br/>Server 2016.</li> <li>Upgrade to Unified CVP<br/>12.0(1).</li> </ol> | Change in platform from 12.0(1) release. |

# **Unified CVP Upgrade Strategies**

You can upgrade Unified CVP in a maintenance window. However, when there are a large number of CVP servers to upgrade, it may not be possible to upgrade all of them in one maintenance window. Using the upgrade strategies, you can help large Unified CVP deployments distribute the upgrade process. In addition, you can divide the server upgrades into multiple steps that can be completed over several maintenance windows.

Unified CVP upgrade strategies are described in the following sections.

## **CVP** Units

A CVP unit is a single virtual machine and may comprise VXML Servers and Call Servers. You can upgrade one CVP unit at a time for the Unified CVP deployments that have multiple CVP units. For example, you can upgrade a CVP unit of related servers in a maintenance window. This deployment may be useful for call centers. There may be a need to migrate to Session Initiation Protocol (SIP) to continue call processing and minimize the risks.

## **Multiphased Approach**

Multiphased approach is a strategy to upgrade a subset of Unified CVP Servers and resume call processing. Using the multiphased upgrade approach, you can divide the upgrades in phases over time. If a Unified CVP deployment has multiple CVP units, you can upgrade each unit using the multiphased approach.

Depending on the deployment, choose one of the following multiphased approaches:

- Upgrade all servers of a certain type in a maintenance window.
- Upgrade a subset of a server type in a maintenance window.
- Upgrade a subset of a server type from a CVP unit in a maintenance window.

Use multiphased approach to upgrade the components in the following sequence:

- 1. Operations Console
- 2. Unified CVP Reporting Server
- 3. Unified CVP Server

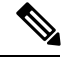

Note

It is not necessary to upgrade all servers in a category in a single maintenance window; however, you must upgrade all Unified CVP components of one type before moving to the next set of components in the Unified CVP deployment or the CVP unit.

# **Important Considerations for Upgrade**

- Upgrade Unified CVP during off-peak hours or during a maintenance window to avoid service interruptions.
- Do not make any configuration changes during the upgrade, because the changes are lost after the upgrade.
- Ensure that a CVP unit remains offline until you upgrade all the components in that unit.
- Upgrade Unified CVP components in a sequence for a successful deployment. A change in upgrade sequence results in loss of call data and error or inability to configure properties that are introduced in the new version.
- Push the TCL and VXML files to their respective ingress and VXML gateways after the CVP Operations Console is upgraded, but before any other CVP components are upgraded.

## **Pre-Upgrade Tasks**

#### **Related Topics**

Configure Virtual CPU Settings , on page 4 Upgrade Virtual Memory, on page 4 Upgrade Virtual Machine Hardware Version, on page 5 Expand Disk Space of Virtual Machines , on page 5

## **Upgrade Existing Unified CVP Virtual Machine**

The following sections discuss the steps to upgrade the virtual machine hardware by using VMware vSphere Web Client (Thin Client).

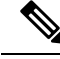

Note

You must not use VMware vSphere Client (Thick Client) to upgrade the virtual machine hardware.

## **Configure Virtual CPU Settings**

Complete the following procedure to change the virtual hardware resource setting for CPU on Unified CVP virtual machines.

- **Step 1** Power off the virtual machine.
- **Step 2** Right-click the virtual machine, choose **Edit Settings**.
- **Step 3** Click the **Virtual Hardware** tab.
- Step 4 Click CPU.
- **Step 5** From the **Cores per Socket** drop-down list, select **1**.
- **Step 6** In the **Reservation** field, enter the CPU reservation speed (defined in MHz) for Unified CVP virtual machines.

For more information about virtual hardware resource setting for CPU and memory, see *Unified CVP Virtualization Wiki* available at http://www.cisco.com/c/dam/en/us/td/docs/voice\_ip\_comm/uc\_system/virtualization/virtualization-cisco-unified-customer-voice-portal.html.

**Step 7** Click **OK** to save the settings.

#### What to do next

Upgrade Virtual Memory

#### **Related Topics**

Upgrade Virtual Memory, on page 4

## **Upgrade Virtual Memory**

Complete the following procedure to upgrade the system memory on Unified CVP virtual machines.

- **Step 1** Ensure that the virtual machine is switched off.
- Step 2 Right-click the Virtual Machine and select Edit Settings.
- **Step 3** Click the **Virtual Hardware** tab.
- Step 4 Click Memory.
- Step 5 In the RAM field, change the RAM value (in MB) of Unified CVP virtual machines as defined in the Virtualization for Cisco Unified Customer Voice Portal available at https://www.cisco.com/c/dam/en/us/td/docs/voice\_ip\_comm/uc\_system/ virtualization/virtualization-cisco-unified-customer-voice-portal.html.
- **Step 6** In the **Reservation** field, enter the RAM value (in MB) corresponding to Unified CVP VMs, as defined in the *Virtualization for Cisco Unified Customer Voice Portal*.
- **Step 7** Click **OK** to save the settings.

#### What to do next

Upgrade the Virtual Machine Hardware Version.

#### **Related Topics**

Upgrade Virtual Machine Hardware Version, on page 5

#### **Upgrade Virtual Machine Hardware Version**

Complete the following procedure to upgrade the virtual machine hardware version on Unified CVP virtual machines.

- **Step 1** Ensure that the virtual machine is switched off.
- **Step 2** Right-click the virtual machine and select **Edit Settings**.
- Step 3 Click the Virtual Hardware tab.
- Step 4 Click Upgrade.
- **Step 5** Check the **Schedule VM Compatibility Upgrade** check box.
- **Step 6** From the **Compatible with** (\*) drop-down list, choose one of the following options:
  - ESXi 6.0 update 2 and later
  - ESXi 6.5 with VMFS5
  - ESXi 6.5 with VMFS 5
  - ESXi 6.5 U2 and later updates with VMFS 6
  - ESXi 6.7 with VMFS 6
- **Step 7** Click **OK** to save the settings.
- **Step 8** Power on the virtual machine.

#### What to do next

Expand the Virtual Machines Disk Space

#### **Related Topics**

Expand Disk Space of Virtual Machines, on page 5

## **Expand Disk Space of Virtual Machines**

Complete the following procedure to expand the virtual machines disk space on Unified CVP virtual machines.

- **Step 1** Ensure that the virtual machine is switched off.
- **Step 2** Right-click the virtual machine and choose **Edit Settings**.
- Step 3 Click the Virtual Hardware tab.
- **Step 4** In the **Hard disk 1** field, change the disk size value (in GB) of the Unified CVP virtual machines, as defined in the *Virtualization for Cisco Unified Customer Voice Portal* available at https://www.cisco.com/c/dam/en/us/td/docs/voice\_ip\_comm/uc\_system/virtualization/virtualization-cisco-unified-customer-voice-portal.html.
- Step 5 Click OK.
- **Step 6** Power on the virtual machine.
- **Step 7** Log into your operating system.

- **Step 8** Right-click **My PC** and select **Manage**.
- Step 9 Select File and Storage Services > Disks.
- **Step 10** In the Volumes area, right-click C drive and select Extend Volume....
- Step 11Change the disk size value (in GB) of the Unified CVP virtual machines as defined in the Unified CVP Virtualization<br/>Wiki.
- Step 12 Click OK.
- **Step 13** Restart the server.

## **Enable Resource Reservation on Upgraded Virtual Machine**

After the virtual machine hardware version is upgraded based on the information provided in the *Virtualization for Cisco Unified Customer Voice Portal*, perform the following steps to enable resource reservation on the respective Unified CVP virtual machines.

For more information on supported virtual machine hardware versions, see available at https://www.cisco.com/ c/dam/en/us/td/docs/voice\_ip\_comm/uc\_system/virtualization/ virtualization-cisco-unified-customer-voice-portal.html.

- **Step 1** Login to vSphere Client and select the Unified CVP virtual machine.
- Step 2Right-click the virtual machine and select the option Edit Settings from the popup menu.<br/>The Virtual Machine Properties window pops up.
- Step 3 Select the Resources tab. The Virtual Hardware Resource Setting that can be customized is shown in the left dialog box. The Resource Allocation for respective virtual hardware is shown in the right.
- **Step 4** Enable resource reservation for Unified CVP virtual machines.
  - **Note** To enable the Virtual Hardware Resource reservation for Unified CVP virtual machines, the setting for CPU and memory must be modified. For information about virtual hardware resource setting for CPU and memory, see *Virtualization for Cisco Unified Customer Voice Portal* available at https://www.cisco.com/c/dam/en/us/td/docs/voice\_ip\_comm/uc\_system/virtualization/virtualization-cisco-unified-customer-voice-portal.html.
- Step 5 After the virtual hardware resource setting for CPU and memory for CVP virtual machines are set, click OK to close the VM Properties dialog box.
   The CVP virtual machine is reconfigured and the **Persource Personation** is enabled.

The CVP virtual machine is reconfigured and the Resource Reservation is enabled.

## **Upgrade Windows Server**

Microsoft supports an in-place upgrade of operating system.

Complete the following procedure to upgrade your operating system on all virtual machines for server-based applications.

#### Before you begin

- As a precautionary measure, follow the steps listed under the Pre-Upgrade Tasks section to preserve the existing version of CVP.
- Upgrading to Windows Server may delete static network configuration (for private and public interfaces) for all Windows virtual machines. Record your static network configurations, including TCP/IP IPv4 information before upgrading. Reconfigure these settings after the upgrade completes.
- Ensure that latest version of VMware Tools software is installed.
- Ensure that ESXi version of the host is ESXi 6.0 update 2 or ESXi 6.5 or later.
- For operating system requirement, see the Compatibility Matrix at https://www.cisco.com/c/en/us/support/ customer-collaboration/unified-contact-center-enterprise/products-device-support-tables-list.html.
- Change the guest operating system to **Microsoft Windows Server 2016**. To do so, right-click the virtual machine, and select **Edit settings** > **Options** > **General Options**. Select the guest operating system as **Microsoft Windows Server 2016**.
- During Windows Server 2016 upgrade, you might be prompted to uninstall anti virus owing to a change in behavior of Windows Server. Re-install the anti-virus after the upgrade.
- Server for NIS Tools is not supported when you upgrade the system to Microsoft Windows Server 2016. Therefore, remove the **Server for NIS Tools** feature from Server Manager before upgrading the system. To do that:
- 1. Go to Server Manager and open Remove Roles and Features Wizard.
- 2. On the **Remove Features** page, expand **Remote Server Administration Tools** > **Role** Administration Tools > AD DS and AD LDS Tools > AD DS Tools.
- 3. Uncheck Server for NIS Tools [DEPRECATED] and continue with the wizard.
- **Step 1** Mount Windows Server ISO image to the virtual machine. Open the file explorer and double-click on the **DVD Drive** to run the Windows Server setup.
- Step 2 Select Download & install updates to let the installation go on smoothly. Click Next.
- Step 3 Select Windows Server Desktop Experience. Click Next.
- **Step 4** Read the notes and license terms and then click **Accept**.
- Step 5 To retain existing Unified CVP configurations, files, services, and all associated settings intact after the inplace upgrade to Windows Sever 2016, select Keep personal files and apps. Then click Next.
  - **Note** If you select **Nothing**, everything (including Unified CVP) in the existing Windows Server 2012 VM will be erased, and the system will be set up as a new Windows Server 2016 VM.
- **Step 6** In case a Window is displayed with the title **What needs your attention**, click **Confirm** to proceed because existing Unified CVP on Windows Server 2012 has been successfully validated to be working on Windows Server 2016 when such an upgrade process is followed.
  - **Note** Once the upgrade begins, the system will restart multiple times without prompting until the upgrade is completed.

**Step 7** Use your existing credentials to log in to the system and ensure that Unified CVP-related services are up and running after the completion of Windows Server 2012 platform upgrade to Windows Server 2016.

#### Related Topics

Configure Virtual CPU Settings , on page 4 Unload Data from Reporting Server Database Load Data to Reporting Server Database Configure Reporting Server in Operations Console

## **Upgrade Unified CVP**

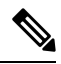

**Note** When you upgrade Cisco Unified CVP Server (VXML Server included), you must also upgrade Unified Call Studio to the same version. Unified Call Studio can work with CVP Server only if both of them have the same version.

Perform the Unified CVP upgrade in the following sequence:

- **Step 1** Back up any third-party libraries (.class or .jar files) that are found at the following locations (where **APP\_NAME** is the name of each deployed voice application):
  - %CVP HOME%\VXMLServer\common\classes
  - %CVP HOME%\VXMLServer\common\lib
  - %CVP HOME%\VXMLServer\applications\APP NAME\java\application\classes
  - %CVP HOME%\VXMLServer\applications\APP NAME\java\application\lib
  - %CVP\_HOME%\VXMLServer\applications\APP\_NAME\java\util
  - Note By default, %CVP\_HOME% is C:\Cisco\CVP.

Tomcat is upgraded from 8.0.33 to 9.0.8 in Unified CVP 12.0(1). Back up any third-party .jar files that are required by VXML applications from the %CVP\_HOME%\VXMLServer\Tomcat\common\lib folder. This common folder is no more available in Tomcat 9.0.8. As a result, after upgrading to Unified CVP 12.0(1), copy the earlier backed up .jar files back to %CVP\_HOME%\VXMLServer\Tomcat\lib folder.

- **Step 2** Upgrade Cisco Unified CVP Operations Console (OAMP). For more information, see the Upgrade Operations Console section.
- **Step 3** (Optional) Upgrade Cisco Unified CVP Reporting Server. For more information, see the Upgrade Reporting Server section.
- **Step 4** Upgrade Cisco Unified CVP Server. For more information, see the Upgrade CVP Server section.
- **Step 5** Upgrade Cisco Unified Remote Operations. For more information, see the Upgrade Remote Operations section.
- **Step 6** Upgrade Cisco Unified Call Studio. For more information, see the Upgrade Call Studio section.
- **Step 7** Upgrade the previously deployed Unified CVP voice applications.

# **Upgrade Operations Console**

The installed default media files are overwritten with the media format you choose for the Unified CVP upgrade; however, the customized media files are not overwritten during the upgrade. Customized media files, such as custom applications and Whisper Agent-Agent Greeting (WAAG), are retained in the format as they were prior to upgrade.

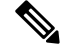

Note

For Unified CVP upgrade, u-law is the default media file format type.

Following sections describe the various scenarios of Operations Console upgrade.

# Upgrade Operations Console 11.6(1) in U-law to Operations Console 12.0(1) in U-law

Step 1 Mount the Unified CVP ISO image.
Step 2 Navigate to C:\CVP\installer\_windows and run setup.exe. The installer automatically detects the previous installation and guides you through the upgrade process.
Step 3 Restart the server.
Step 4 Navigate to the C:\Cisco\CVP\conf location and manually configure the Unified CVP properties file. For more information, see the Manual Configuration of Unified CVP Properties section.
Step 5 Restart the server.

# Upgrade Operations Console 11.6(1) in U-law to Operations Console 12.0(1) in A-law

- **Step 1** Navigate to the C:\Cisco\CVP\conf location.
- **Step 2** Convert the custom media files, such as custom applications and Whisper Agent-Agent Greeting (WAAG), and applications that are in u-law to A-law.
- **Step 3** In the cvp\_pkgs.properties file, add the cvp-pkgs.PromptEncodeFormatALaw = 1 property at line 7 to enable the A-law flag.

**Note** Ensure that you leave a space before and after the "=" sign.

- **Step 4** Mount the Unified CVP ISO image, and run setup.exe.
- **Step 5** Follow the instructions on the screen.
- **Step 6** Restart the server.

|        | Note                     | <ul> <li>All the standard packaged media files and applications are installed in A-law format.</li> <li>Custom media files, such as custom applications and Whisper Agent-Agent Greeting (WAAG) are retained in the format as they were prior to upgrade.</li> </ul> |
|--------|--------------------------|----------------------------------------------------------------------------------------------------|
| Step 7 | Navigate to information, | the C:\Cisco\CVP\conf location and manually configure the Unified CVP properties file. For more see the Manual Configuration of Unified CVP Properties section.                                                                                                    |
| Step 8 | Restart the s            | erver.                                                                                                    |

# Upgrade Operations Console 11.6(1) in A-law to Operations Console 12.0(1) in A-law

| Step 1 | Navigate to the C:\Cisco\CVP\conf location. |                                                                                                    |  |  |  |  |
|--------|---------------------------------------------|----------------------------------------------------------------------------------------------------|--|--|--|--|
| Step 2 | In the cv<br>the A-law                      | p_pkgs.properties file, add the <b>cvp-pkgs.PromptEncodeFormatALaw = 1</b> property at line 7 to enable<br>flag.                                                                                                    |  |  |  |  |
|        | Note                                        | Ensure that you leave a space before and after the "=" sign.                                                                                                    |  |  |  |  |
| Step 3 | Mount the                                   | e Unified CVP ISO image and run setup.exe.                                                                                                    |  |  |  |  |
|        | The instal                                  | ller automatically detects the previous installation, and guides you through the upgrade process.                                                                                                    |  |  |  |  |
| Step 4 | Follow th                                   | e instructions on the screen.                                                                                                    |  |  |  |  |
| Step 5 | Restart th                                  | e server.                                                                                                    |  |  |  |  |
|        | Note                                        | <ul> <li>All the standard packaged media files and applications are installed in the A-law format.</li> <li>Custom media files, such as custom applications and WAAG, are retained in the format as they were prior to upgrade.</li> </ul> |  |  |  |  |
| Step 6 | Navigate<br>informati                       | to the C:\Cisco\CVP\conf location and manually configure the Unified CVP properties file. For more on, see the Manual Configuration of Unified CVP Properties section.                                                                     |  |  |  |  |
| Step 7 | Restart th                                  | e server.                                                                                                    |  |  |  |  |
|        |                                             |                                                                                                    |  |  |  |  |

#### What to do next

Load the IOS scripts into the Cisco IOS memory.

# Upgrade Operations Console 11.6(1) in A-law or U-law to Operations Console 12.0(1) in G729

**Step 1** Navigate to the C:\Cisco\CVP\conf location.

**Step 2** In the cvp\_pkgs.properties file, add the cvp-pkgs.PromptEncodeFormatG729 = 1 property at line 7 to enable the G729 flag.

|        | Note              | Ensure that you leave a space before and after the "=" sign.                                                                                                    |
|--------|-------------------|----------------------------------------------------------------------------------------------------|
| Step 3 | Mount             | the Unified CVP ISO image and run setup.exe.                                                                                                    |
| Step 4 | Follow            | the instructions on the screen.                                                                                                    |
| Step 5 | Restart           | the server.                                                                                                    |
|        | Note              | <ul> <li>All the standard packaged media files and applications are installed in G729 format.</li> <li>Custom media files, such as custom applications and Whisper Agent-Agent Greeting (WAAG) are retained in the format as they were prior to upgrade.</li> </ul> |
| Step 6 | Naviga<br>informa | te to the C:\Cisco\CVP\conf location and manually configure the Unified CVP properties file. For more ation, see the Manual Configuration of Unified CVP Properties section.                                                                                        |
| Step 7 | Restart           | the server.                                                                                                    |

# **Upgrade Unified CVP Reporting Server**

#### Before you begin

- Back up the Informix database in another drive.
- Turn off the scheduled purge.
- Ensure that the Unified CVP Reporting Server is not part of any domain and is part of a work group. Add it to the domain after the upgrade, if necessary.

Perform the following steps to upgrade the Unified CVP Reporting Server:

- **Step 1** Perform Steps 1 to 5 of the Install Unified CVP Reporting Server procedure.
- **Step 2** From the **Ready to Install the Program** window, select **Unified CVP Reporting Server** component and click **Upgrade**.
- **Step 3** On the Authentication window, enter a password and click Next.
  - Adhere to the password formation criteria that are listed in the Configuring Secure Passwords section.
    - After the upgrade, add the Unified CVP Reporting Server to the domain, if necessary.
    - Do not cancel the cvp\_dbadmin user authentication popup window.
- **Step 4** Choose to restart the computer right after the upgrade or to restart it later, and click **Finish**.
- **Step 5** Navigate to the C:\Cisco\CVP\conf location and manually configure the Unified CVP properties file. For more information, see the Manual Configuration of Unified CVP Properties section.
- **Step 6** Restart the server.

## **Upgrade Unified CVP Server**

#### Before you begin

For A-law implementation in Unified CVP Server, install the latest Unified CVP FCS build.

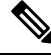

Note

After successful upgrade of Unified CVP server, the **CVP Call Server Service Startup Type** is set to **Automatic** by default.

## Upgrade CVP Server 11.6(1) in U-law to CVP Server 12.0(1) in U-law

Perform Steps 1 to 4 of the Upgrade Operations Console in U-law to Operations Console 12.0(1) in U-law procedure.

- Log into Operations Console of the current version of Unified CVP and click Bulk Administration > File Transfer > Scripts and Media.
- 2. Load the gateway download transferred files into the Cisco IOS memory for each CVP service using the Cisco IOS call application voice load <service\_name> CLI command.
- 3. Restore any backed-up third-party libraries.
- 4. Upgrade the CVP Server's license.

## Upgrade CVP Server 11.6(1) in U-law to CVP Server 12.0(1) in A-law

Perform Steps 1 to 8 of the Upgrade Operations Console 11.6(1) in U-law to Operations Console 12.0(1) in A-law.

## Upgrade CVP Server 11.6(1) in A-law to CVP Server 12.0(1) in A-law

Perform Steps 1 to 7 of the Upgrade Operations Console 11.6(1) in A-law to Operations Console 12.0(1) in A-law procedure.

## Upgrade CVP Server 11.6(1) in A-law or U-law to CVP Server 12.0(1) in G729

Perform Steps 1 to 7 of the Upgrade Operations Console 11.6(1) in A-law or U-law to Operations Console 12.0(1) in G729 procedure.

## Upgrade Remote Operations

**Step 1** Mount the Unified CVP ISO image, and run setup.exe.

The installer automatically detects the installation and upgrade of Remote Operations and guides you through the upgrade process.

- **Step 2** Follow the instructions on the Upgrade screens and click Upgrade.
- **Step 3** Restart the Server.

# **Upgrade Unified Call Studio**

 

 Step 1
 Open Call Studio, right-click any existing project in the Navigator view, choose Export. The Export wizard opens.

 Step 2
 Navigate to General > File System, and click Next. Note

 From the list displayed by the Export wizard, select multiple projects to export them simultaneously.

 Step 3
 Browse to the directory where the projects will be exported and click OK and then click Finish.

 Step 4
 Uninstall the Call Studio software. For more information, see the Unified CVP/Call Studio Uninstallation section.

 Step 5
 Install the Call Studio software. For more information, see the Install Unified Call Studio section.

# **Postupgrade Tasks**

After you upgrade the Unified CVP components, synchronize the metadata files using the Sync-up tool. For more information, see Initiate Metadata Synchronization for Unified CVP Rest API.

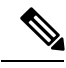

Note

• If Context Services is enabled, then register the device with Context Services again through OAMP.

- If you are using a VRU connection port other than the default port (5000), then click **Save and Deploy** of Unified CVP Call Server from OAMP.
- If you have added the certificates in .ormkeystore, then add them again in .keystore.

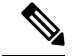

Note If Context Service is enabled and you have added the certificates in %CVP\_HOME%\conf\security\.keystore, add them again in .keystore on all VXML servers.

Execute the following command to retrieve the password for keytool.

more %CVP\_HOME%\conf\security.properties.

The output of the command is Security.keystorePW = <Returns the keystore password>.

#### **Related Topics**

Initiate Metadata Synchronization for Unified CVP Rest API Unified CVP Redeployment

## **Manual Configuration of Unified CVP Properties**

The following table lists the procedure to manually configure the Unified CVP properties files based on the upgrade path.

| Table 2: Manual | Configuration of | of Unified CVP | <b>Properties</b> |
|-----------------|------------------|----------------|-------------------|
|-----------------|------------------|----------------|-------------------|

| Unified CVP<br>Component | Upgrade<br>Path       | Manual Configuration Process |
|--------------------------|-----------------------|------------------------------|
| CVP Server               | 11.0(1) to<br>12.0(1) |                              |

| Unified CVP<br>Component | Upgrade<br>Path | Ma | nual Configuration Process                                                                                                    |
|--------------------------|-----------------|----|----------------------------------------------------------------------------------------------------|
| -                        |                 | 1. | Upgrade to 11.5(1)/11.6(1).                                                                                                    |
|                          |                 | 2. | Navigate to the C:\Cisco\CVP\conf location.                                                                                                    |
|                          |                 | 3. | Open the cvpwsmconfig.properties file and add the following entry:                                                                                                    |
|                          |                 |    | wsm.job.cleanup.duration=1                                                                                                    |
|                          |                 | 4. | Open the icm.properties file and update the following entry:                                                                                                    |
|                          |                 |    | #Maximum Number Of Calls<br>ICM.maxCalls=6144                                                                                                    |
|                          |                 |    | #Use newcall trunk group id for pre-routed calls(Default is true)                                                                                                    |
|                          |                 |    | ICM.useNewCallTrunkGroupIDforPreRoutedCall = false                                                                                                    |
|                          |                 | 5. | Open the orm.xml file and replace the existing content with the following content:                                                                                                    |
|                          |                 |    | xml version="1.0" encoding="UTF-8"?<br><orm <="" td="" xmlns:xsi="http://www.w3.org/2001/XMLSchema-instance"></orm>                                                                                                    |
|                          |                 |    | <pre>xsi:noNamespaceSchemaLocation="orm.xsd"&gt;     <ormaddresses></ormaddresses>     </pre>                                                                                                    |
|                          |                 | 6. | Open the system.properties file and update the following entry:                                                                                                    |
|                          |                 |    | ThreadManager.totalThreads = 500<br>Infrastructure.threadWeight=4<br>SIP.threadWeight=50<br>IVR.threadWeight=1<br>ICM.threadWeight=1                                                                                                    |
|                          |                 |    | Remove the following entry:                                                                                                    |
|                          |                 |    | CVPServlet.upgradeProperties = true                                                                                                    |
|                          |                 | 7. | Open the vxml.properties file and add the following entry:                                                                                                    |
|                          |                 |    | #ContextService properties<br>#**********                                                                                                    |
|                          |                 |    | VXML.ContextService.maxRetries=1<br>VXML.ContextService.requestTimeout=1200<br>VXML.ContextService.labMode=false<br>VXML.ContextService.executorThreadPoolSize=50<br>VXML.ContextService.httpMaxConnectionsPerRoute=50<br>VXML.ContextService.statsLogInterval=1800000<br>VXML.ContextService.getStatusInterval = 30000 |
|                          |                 |    | -<br>#************************************                                                                                                    |
|                          |                 | 8. | Open the ivr.properties file and update the following entry:                                                                                                    |
|                          |                 |    | # Valid media file extensions list.<br>IVR.ValidMediaFileExtension=.wav, .au, .vox, .rm                                                                                                    |

| Unified CVP<br>Component | Upgrade<br>Path | Man | ual Configuration Process                                                                                                    |
|--------------------------|-----------------|-----|----------------------------------------------------------------------------------------------------|
|                          |                 | 9.  | Open the oamp.properties file and add the following entries in the respective files:                                                                                                    |
|                          |                 |     | <pre>oamp.properties # OAMP Interval for Context Service get Status in seconds (default: 30 seconds) omgr.contextServiceStatusInterval=30</pre>                                         |
|                          |                 |     | <pre># Context Service status timeout value (in seconds) omgr.csStatusTimeout=180</pre>                                                                                                 |
|                          |                 |     | <pre># SSL Context to be used omgr.sslContextProtocol=TLSv1.2</pre>                                                                                                    |
|                          |                 | 10. | Open the sip.properties file and add the following entry:                                                                                                    |
|                          |                 |     | #whether to send Reinvite to caller after Whipser done<br>SIP.ReinviteCallerAfterWhisperDone=true<br>#System wide ReasonCode to cause code Mapping<br>SIP.System.ReasonCodeToCauseCode= |

I

| Unified CVP<br>Component | Upgrade<br>Path | Manual Configuration Process                                                                                                    |
|--------------------------|-----------------|----------------------------------------------------------------------------------------------------|
|                          |                 | <b>11.</b> Open the sip.properties file and add the following entry:                                                                                |
|                          |                 | <pre># Outbound proxy SIP listen (secure) port.<br/>SIP.Proxy.Secure.Port=5061</pre>                                                                |
|                          |                 | <pre># Port on which to listen for incoming sip secure requests SIP.Incoming.Secure.Port = 5061</pre>                                               |
|                          |                 | <pre># KeyStorePath SIP.Secure.KeyStorePath = C:\\Cisco\\CVP\\conf\\security\\.keystore Note: This file path must be the actual install path.</pre> |
|                          |                 | <pre># KeyStorePassword SIP.Secure.KeyStorePassword =</pre>                                                                                         |
|                          |                 | <pre># TrustStorePath SIP.Secure.TrustStorePath =</pre>                                                                                             |
|                          |                 | <pre># TrustStorePassword SIP.Secure.TrustStorePassword =</pre>                                                                                     |
|                          |                 | #KeyStoreType<br>SIP.Secure.KeyStoreType = JCEKS                                                                                                    |
|                          |                 | #TrustStoreType<br>SIP.Secure.TrustStoreType =                                                                                                    |
|                          |                 | # KeyAlgorithm<br>SIP.Secure.KeyAlgorithm = SunX509                                                                                                 |
|                          |                 | <pre>#TrustStoreAlgorithm SIP.Secure.TrustStoreAlgorithm =</pre>                                                                                    |
|                          |                 | <pre># Incoming secure Protocol SIP.Incoming.Secure.Transport = TLS</pre>                                                                           |
|                          |                 | #Outgoing secure Protocol<br>SIP.Outgoing.Secure.Transport = TLS                                                                                    |
|                          |                 | <pre>#Secure ciphers colon(;) seperated e.g TLS_RSA_WITH_AES_128_CBC_SHA SIP_Secure_Ciphers = TLS_RSA_WITH_AES_128_CBC_SHA</pre>                    |
|                          |                 | #Secure TLS versions flags e.g TLSv1,TLSv1.1,TLSv1.2                                                                                                |
|                          |                 | SIP.Secure.Tlsv1dot1Enabled = false<br>SIP.Secure.Tlsv1dot2Enabled = true                                                                           |
|                          |                 | #Secure Protocol<br>SIP.Secure.Protocol = TLS                                                                                                    |
|                          |                 | # Client Certificate is needed or not.<br>SIP.Secure.UseClientAuth = false                                                                          |
|                          |                 | #Whether to use backup IVR Sub System                                                                                                    |
|                          |                 | #Calls Max Threshold                                                                                                    |

| Unified CVP<br>Component | Upgrade<br>Path | Man | ual Configuration Process                                                                                                    |
|--------------------------|-----------------|-----|----------------------------------------------------------------------------------------------------|
|                          |                 |     | <pre>SIP.CallsMaxThreshold = -1 Note: This value indicates the maximum number of calls that a Call Server can process. The default value is -1, which denotes the maximum number of licenses (3000). This value can be configured in the range of 0-3000.</pre> |
|                          |                 | 12. | Add the following entries in the respective files:                                                                                                    |
|                          |                 |     | <pre>jmx_callserver.conf com.sun.management.jmxremote.rmi.port = 2097 com.sun.management.jmxremote.ssl.enabled.protocols=TLSv1.2</pre>                                                                                                    |
|                          |                 |     | <pre>jmx_oamp.conf com.sun.management.jmxremote.rmi.port = 10000 com.sun.management.jmxremote.ssl.enabled.protocols=TLSv1.2</pre>                                                                                                    |
|                          |                 |     | <pre>jmx_vxml.conf com.sun.management.jmxremote.rmi.port = 9697 com.sun.management.jmxremote.ssl.enabled.protocols=TLSv1.2</pre>                                                                                                    |
|                          |                 |     | <pre>jmx_wsm.conf com.sun.management.jmxremote.rmi.port = 10003 com.sun.management.jmxremote.ssl.enabled.protocols=TLSv1.2</pre>                                                                                                    |
|                          |                 |     | <pre>orm_jmx.properties com.sun.management.jmxremote.rmi.port=3000 com.sun.management.jmxremote.ssl.enabled.protocols=TLSv1.2</pre>                                                                                                    |
|                          |                 | 13. | Open the orm.properties file and add the following entries in the respective files:                                                                                                    |
|                          |                 |     | <b>orm.properties</b><br>#Media server root directory.                                                                                                    |
|                          |                 |     | <pre>mediaserver.root.dir =</pre>                                                                                                    |
|                          |                 |     | <pre># SSL Context to be used orm.sslContextProtocol=TLSv1.2</pre>                                                                                                    |

| Upgrade<br>Path | Man        | ual Configuration Process                                                                                                    |
|-----------------|------------|----------------------------------------------------------------------------------------------------|
|                 | 14.        | Navigate to the C:\Cisco\CVP location and locate the connector<br>node with attribute<br>SSLCertificateFile=" <install_path>\security\wsm.crt" in the file:<br/>wsm\Server\Tomcat\conf\server.xml and add the<br/>following:</install_path>                                                                                                    |
|                 |            | ciphers="TLS_ECDHE_ECDSA_WITH_AES_128_GCM_SHA256,<br>TLS_ECDHE_RSA_WITH_AES_128_GCM_SHA256,<br>TLS_RSA_WITH_AES_256_CBC_SHA,TLS_RSA_WITH_AES_128_CBC_SHA<br>TLS_RSA_WITH_AES_128_CBC_SHA256"                                                                                                    |
|                 |            | sslEnabledProtocols="TLSv1.2"                                                                                                    |
|                 |            | Example:<br><connector<br>SSLCertificateFile="C:\Cisco\CVP\conf\security\wsm.crt"<br/>SSLCertificateKeyFile="C:\Cisco\CVP\conf\security\wsm.key<br/>SSLEnabled="true"<br/>acceptCount="100"</connector<br>                                                                                                    |
|                 |            | ciphers="TLS_ECDHE_ECDSA_WITH_AES_128_GCM_SHA256,                                                                                                    |
|                 |            | TLS ECDHE RSA WITH AES 128 CM SHA256, TLS RSA WITH AES 256 CBC SHA                                                                                                    |
|                 |            | <pre>clientAuth="false" disableUploadTimeout="true" enableLookups="true" executor="tomcatThreadPool" keyAlias="wsm_certificate" keystoreFile="C:\Cisco\CVP\conf\security\.keystore" keystorePass="****" keystoreType="JCEKS" port="8111" protocol="org.apache.coyote.http11.Http11NioProtocol" certificate"</pre>                                                                                                    |
|                 |            | <pre>scheme="https" secure="true" sslEnabledProtocols="TLSv1.2 sslProtocol="TLS"/&gt;</pre>                                                                                                    |
|                 | 15.        | Locate the connector node with the attribute<br>SSLCertificateFile=" <install_path>\security\vxml.crt" in the file:<br/>VXMLServer\Tomcat\conf\server.xml</install_path>                                                                                                    |
|                 |            | and add or update the following:                                                                                                    |
|                 |            | sslEnabledProtocols="TLSv1.2"                                                                                                    |
|                 | 16.        | Locate the connector node with the attribute<br>SSLCertificateFile=" <install_path>\security\vxml.crt" in the file:<br/>CallServer\Tomcat\conf\server.xml</install_path>                                                                                                    |
|                 |            |                                                                                                    |
|                 |            | and add or update the following:                                                                                                    |
|                 |            | and add or update the following:<br>sslEnabledProtocols="TLSv1.2"                                                                                                    |
|                 | 17.        | and add or update the following:<br><pre>sslEnabledProtocols="TLSv1.2"</pre> Navigate to the C:\Cisco\CVP location, and add CauseCode property in the excluded list for Unreachable Table (for example: 47))                                                                                                    |
|                 | 17.        | and add or update the following:<br>sslEnabledProtocols="TLSv1.2"<br>Navigate to the C:\Cisco\CVP location, and add CauseCode<br>property in the excluded list for Unreachable Table (for example: 47):<br>SIP.System.ExcludedCauseCodeFromUnreachableTable =                                                                                                    |
|                 | 17.<br>18. | <pre>and add or update the following:<br/>sslEnabledProtocols="TLSv1.2"<br/>Navigate to the C:\Cisco\CVP location, and add CauseCode<br/>property in the excluded list for Unreachable Table (for example: 47):<br/>SIP.System.ExcludedCauseCodeFromUnreachableTable =<br/>Navigate to the C:\Cisco\CVP location, and modify the Unreachable<br/>Timer property (default is 180 seconds; max is 180 seconds; min is<br/>10 seconds):</pre> |
|                 | Path       | Path 14.                                                                                                    |

| Unified CVP<br>Component | Upgrade<br>Path                               | Manual Configuration Process                                                                                       |  |
|--------------------------|-----------------------------------------------|----------------------------------------------------------------------------------------------------|--|
|                          |                                               | <b>19.</b> Go to Tomcat's JVM arguments of VXML Server, and replace the following registry entry:                  |  |
|                          |                                               | Dhttps.client.protocol=TLSv1.2                                                                                     |  |
|                          |                                               | WIIN<br>Djdk.tls.client.protocols=TLSv1.2                                                                          |  |
| CVP Server               | 11.5(1)/<br>11.6(1) to<br>12.0(1)             | <b>1.</b> Open the icm.properties file and update the following:                                                   |  |
|                          |                                               | #Use newcall trunk id for pre-routed calls (Default is true)<br>ICM.useNewCallTrunkGroupIDforPreRoutedCall = false |  |
|                          |                                               | 2. Open the ivr.properties file and add the following entry:                                                       |  |
|                          |                                               | <pre># Mask the printing of the CED/ECC values in the logs.<br/>IVR.isMaskedEnabled = true</pre>                   |  |
| CVP Server               | 11.6(1) to                                    | <b>1.</b> Go to the icm.properties file and add the following properties:                                          |  |
|                          | 12.0(1)                                       | • ICM.enableSecureVRU = false                                                                                      |  |
|                          |                                               | • ICM.Secure.UseClientAuth = true                                                                                  |  |
|                          |                                               | 2. Open the ivr.properties file and add the following entry:                                                       |  |
|                          |                                               | <pre># Mask the printing of the CED/ECC values in the logs.<br/>IVR.isMaskedEnabled = true</pre>                   |  |
| WebServices<br>Manager   | 11.0(1)/<br>11.5(1)/<br>11.6(1) to<br>12.0(1) | Open the cvpwsmconfig.properties file and add the following entry:<br>wsm.job.cleanup.duration=1                   |  |

| Unified CVP<br>Component | Upgrade<br>Path       | Manual Configuration Process |
|--------------------------|-----------------------|------------------------------|
| Operations<br>Console    | 11.0(1) to<br>12.0(1) |                              |

| Unified CVP<br>Component | Upgrade<br>Path | Manual Configuration Process                                                                                                    |
|--------------------------|-----------------|----------------------------------------------------------------------------------------------------|
|                          |                 | <b>1.</b> Upgrade to 11.5(1)/11.6(1).                                                                                                    |
|                          |                 | 2. Navigate to the C:\Cisco\CVP\conf location                                                                                                    |
|                          |                 | <b>3.</b> Open the cvpwsmconfig.properties file and add the following entry:                                                                                                    |
|                          |                 | wsm.job.cleanup.duration=1                                                                                                    |
|                          |                 | 4. Open the icm.properties file and add the following entry:                                                                                                    |
|                          |                 | # Maximum Number Of Calls<br>ICM.maxCalls=6144                                                                                                    |
|                          |                 | #Use newcall trunk group id for pre-routed calls(Default is<br>true)<br>ICM.useNewCallTrunkGroupIDforPreRoutedCall = false                                                                                                    |
|                          |                 | <ol> <li>Open the orm.xml file, and replace the existing content with the following content:</li> </ol>                                                                                                    |
|                          |                 | xml version="1.0" encoding="UTF-8"?<br><orm orm.xsd"="" xmlns:xsi="http://www.w3.org/2001/XMLSchema-instance&lt;/td&gt;&lt;/tr&gt;&lt;tr&gt;&lt;td&gt;&lt;/td&gt;&lt;td&gt;&lt;/td&gt;&lt;td&gt;&lt;pre&gt;xsi:noNamespaceSchemaLocation="></orm> |
|                          |                 | <b>6.</b> Open the system.properties file and add the following entry:                                                                                                    |
|                          |                 | ThreadManager.totalThreads = 500<br>Infrastructure.threadWeight=4<br>SIP.threadWeight=50<br>IVR.threadWeight=1<br>ICM.threadWeight=1<br>Remove the following entry:<br>CVPServlet.upgradeProperties = true                                        |
|                          |                 | 7. Open the oamp.properties file and add the following entries in the respective files:                                                                                                    |
|                          |                 | <pre>oamp.properties # OAMP Interval for Context Service get Status in seconds (default: 30 seconds) omgr.contextServiceStatusInterval=30</pre>                                                                                                   |
|                          |                 | <pre># Context Service status timeout value (in seconds)</pre>                                                                                                    |
|                          |                 | omgr.csStatusTimeout=180                                                                                                    |
|                          |                 | <pre># SSL Context to be used omgr.sslContextProtocol=TLSv1.2</pre>                                                                                                    |
|                          |                 | 8. Navigate to the C:\Cisco\CVP location and locate the connector<br>node with attribute<br>SSLCertificateFile=" <install_path>\security\wsm.crt" in the file:<br/>wsm\Server\Tomcat\conf\server.xml and add the<br/>following:</install_path>    |

I

| Unified CVP<br>Component | Upgrade<br>Path | Manual Configuration Process                                                                                                    |
|--------------------------|-----------------|----------------------------------------------------------------------------------------------------|
|                          |                 | ciphers="TLS_ECDHE_ECDSA_WITH_AES_128_GCM_SHA256,<br>TLS_ECDHE_RSA_WITH_AES_128_GCM_SHA256,<br>TLS_RSA_WITH_AES_256_CBC_SHA,TLS_RSA_WITH_AES_128_CBC_SHA,<br>TLS_RSA_WITH_AES_128_CBC_SHA256"                                                                                                    |
|                          |                 | sslEnabledProtocols="TLSv1.2"                                                                                                    |
|                          |                 | Example:<br><connector<br>SSLCertificateFile="C:\Cisco\CVP\conf\security\wsm.crt"<br/>SSLCertificateKeyFile="C:\Cisco\CVP\conf\security\wsm.key"<br/>SSLEnabled="true"<br/>acceptCount="100"<br/>ciphers="TLS_ECDHE_ECDSA_WITH_AES_128_GCM_SHA256,<br/>TLS_ECDHE_RSA_WITH_AES_128_GCM_SHA256,TLS_RSA_WITH_AES_256_CBC_SHA,</connector<br>                                    |
|                          |                 | TLS_RSA_WITH_AES_128_CBC_SHA,TLS_RSA_WITH_AES_128_CBC_SHA256"<br>clientAuth="false" disableUploadTimeout="true"<br>enableLookups="true"<br>executor="tomcatThreadPool" keyAlias="wsm_certificate"<br>keystoreFile="C:\Cisco\CVP\conf\security\.keystore"<br>keystorePass="****" keystoreType="JCEKS"<br>port="8111"<br>protocol="org.apache.coyote.http11.Http11NioProtocol" |
|                          |                 | <pre>scheme="https" secure="true" sslEnabledProtocols="TLSv1.2" sslProtocol="TLS"/&gt;</pre>                                                                                                    |
|                          |                 | 9. Locate the connector node with the attribute<br>SSLCertificateFile=" <install_path>\security\vxml.crt" in the file:<br/>OPSConsoleServer\Tomcat\conf\server.xml</install_path>                                                                                                    |
|                          |                 | and add or update the following:                                                                                                    |
|                          |                 | sslEnabledProtocols="TLSv1.2"                                                                                                    |

| Unified CVP<br>Component | Upgrade<br>Path | Manual Configuration Process                                                                                                    |
|--------------------------|-----------------|----------------------------------------------------------------------------------------------------|
|                          |                 | 10. Navigate to the C:\Cisco\CVP location and locate the connector<br>node with attribute<br>SSLCertificateFile=" <install_path>\security\wsm.crt" in the file:<br/>wsm\OPSConsoleServer\Tomcat\conf\server.xml and<br/>add the following:</install_path> |
|                          |                 | ciphers="TLS_ECDHE_ECDSA_WITH_AES_128_GCM_SHA256,<br>TLS_ECDHE_RSA_WITH_AES_128_GCM_SHA256,<br>TLS_RSA_WITH_AES_256_CBC_SHA,TLS_RSA_WITH_AES_128_CBC_SHA,<br>TLS_RSA_WITH_AES_128_CBC_SHA256"                                                             |
|                          |                 | sslEnabledProtocols="TLSv1.2"                                                                                                    |
|                          |                 | Example:<br><connector<br>SSLCertificateFile="C:\Cisco\CVP\conf\security\wsm.crt"<br/>SSLCertificateKeyFile="C:\Cisco\CVP\conf\security\wsm.key"<br/>SSLEnabled="true"<br/>acceptCount="100"</connector<br>                                               |
|                          |                 | ciphers="TLS_ECDHE_ECDSA_WITH_AES_128_GCM_SHA256,                                                                                                    |
|                          |                 | TLS ECDHE RSA WITH AES 128 GCM SHA256, TLS RSA WITH AES 256 CBC SHA                                                                                                    |
|                          |                 | TLS_RSA_WITH_AES_128_CBC_SHA,TLS_RSA_WITH_AES_128_CBC_SHA256                                                                                                    |
|                          |                 | <pre>clientAuth="false" disableUploadTimeout="true" enableLookups="true" executor="tomcatThreadPool" keyAlias="wsm_certificate" keystoreFile="C:\Cisco\CVP\conf\security\.keystore" keystorePass="****" keystoreType="JCEKS" port="8111"</pre>            |
|                          |                 | <pre>port= off:<br/>protocol="org.apache.coyote.http11.Http11NioProtocol"<br/>scheme="https" secure="true" sslEnabledProtocols="TLSv1.2"<br/>sslProtocol="TLS"/&gt;</pre>                                                                                 |
|                          |                 | 11. Locate the connector node with the attribute<br>SSLCertificateFile=" <install_path>\security\vxml.crt" in the file:<br/>OPSConsoleServer\Tomcat\conf\server.xml</install_path>                                                                        |
|                          |                 | and add or update the following:                                                                                                    |
|                          |                 | sslEnabledProtocols="TLSv1.2"                                                                                                    |

I

| Unified CVP<br>Component | Upgrade<br>Path | Manual Configuration Process |                                                                                                    |  |
|--------------------------|-----------------|------------------------------|----------------------------------------------------------------------------------------------------|--|
|                          |                 | 12.                          | Navigate to the C:\Cisco\CVP location and locate the connector<br>node with attribute<br>SSLCertificateFile=" <install_path>\security\wsm.crt" in the<br/>wsm\OPSConsoleServer\Tomcat\conf\server.xml file<br/>and add the following:</install_path>                                                                                                    |  |
|                          |                 |                              | ciphers="TLS_ECDHE_ECDSA_WITH_AES_128_GCM_SHA256,<br>TLS_ECDHE_RSA_WITH_AES_128_GCM_SHA256,<br>TLS_RSA_WITH_AES_256_CBC_SHA,TLS_RSA_WITH_AES_128_CBC_SHA<br>TLS_RSA_WITH_AES_128_CBC_SHA256"                                                                                                    |  |
|                          |                 |                              | sslEnabledProtocols="TLSv1.2"                                                                                                    |  |
|                          |                 |                              | <pre>Example:<br/><connector<br>SSLCertificateFile="C:\Cisco\CVP\conf\security\wsm.crt"<br/>SSLCertificateKeyFile="C:\Cisco\CVP\conf\security\wsm.key"<br/>SSLEnabled="true"<br/>acceptCount="100"</connector<br></pre>                                                                                                    |  |
|                          |                 |                              | <pre>ciphers="TLS_ECDHE_ECDSA_WITH_AES_128_GCM_SHA256,</pre>                                                                                                    |  |
|                          |                 |                              | TLS_ECDHE_RSA_WITH_AES_128_GCM_SHA256, TLS_RSA_WITH_AES_256_CBC_SHA                                                                                                    |  |
|                          |                 |                              | TLS_RSA_WITH_AES_128_CBC_SHA, TLS_RSA_WITH_AES_128_CBC_SHA256                                                                                                    |  |
|                          |                 |                              | <pre>clientAuth="false" disableUploadTimeout="true" enableLookups="true" executor="tomcatThreadPool" keyAlias="wsm_certificate" keystoreFile="C:\Cisco\CVP\conf\security\.keystore" keystorePass="****" keystoreType="JCEKS" port="8111" protocol="org.apache.coyote.http11.Http11NioProtocol" scheme="https" secure="true" sslEnabledProtocols="TLSv1.2"</pre> |  |
|                          |                 |                              | sslProtocol="TLS"/>                                                                                                    |  |
|                          |                 | 13.                          | Locate the connector node with the attribute<br>SSLCertificateFile=" <install_path>\security\vxml.crt" in the<br/>OPSConsoleServer\Tomcat\conf\server.xml file<br/>and add or update the following:<br/>sslEpabledProtocols="TLSv1_2"</install_path>                                                                                                    |  |
|                          |                 |                              | SSIEMADIQUEIOCOCOIS- ILSVI.2                                                                                                    |  |

| Unified CVP<br>Component | Upgrade<br>Path       | Manual Configuration Process                                                                                                    |
|--------------------------|-----------------------|----------------------------------------------------------------------------------------------------|
| Operations<br>Console    | 11.5(1) to<br>12.0(1) | 1. Navigate to the C:\Cisco\CVP location and locate the connector node<br>with attribute SSLCertificateFile=" <install_path>\security\wsm.crt" in<br/>the wsm\OPSConsoleServer\Tomcat\conf\server.xml file<br/>and add the following:</install_path>    |
|                          |                       | ciphers="TLS_ECDHE_ECDSA_WITH_AES_128_GCM_SHA256,<br>TLS_ECDHE_RSA_WITH_AES_128_GCM_SHA256,<br>TLS_RSA_WITH_AES_256_CBC_SHA,TLS_RSA_WITH_AES_128_CBC_SHA,<br>TLS_RSA_WITH_AES_128_CBC_SHA256"                                                           |
|                          |                       | sslEnabledProtocols="TLSv1.2"                                                                                                    |
|                          |                       | <pre>Example:<br/><connector<br>SSLCertificateFile="C:\Cisco\CVP\conf\security\wsm.crt"<br/>SSLCertificateKeyFile="C:\Cisco\CVP\conf\security\wsm.key"<br/>SSLEnabled="true"<br/>acceptCount="100"</connector<br></pre>                                 |
|                          |                       | ciphers="TLS_ECDHE_ECDSA_WITH_AES_128_GCM_SHA256,                                                                                                    |
|                          |                       | TLS ECDHE RSA WITH AES 128 GOM SHAZDO, TLS RSA WITH AES 250 CBC SHA,                                                                                                    |
|                          |                       | <pre>clientAuth="false" disableUploadTimeout="true" enableLookups="true" executor="tomcatThreadPool" keyAlias="wsm_certificate" keystoreFile="C:\Cisco\CVP\conf\security\.keystore" keystorePass="****" keystoreType="JCEKS"</pre>                      |
|                          |                       | port="8111"                                                                                                    |
|                          |                       | scheme="https" secure="true" sslEnabledProtocols="TLSv1.2"                                                                                                    |
|                          |                       | sslProtocol="TLS"/>                                                                                                    |
|                          |                       | 2. Locate the connector node with the attribute<br>SSLCertificateFile=" <install_path>\security\vxml.crt" in the<br/>OPSConsoleServer\Tomcat\conf\server.xml file<br/>and add or update the following:<br/>sslEnabledProtocols="TLSv1.2"</install_path> |
| Operations<br>Console    | 11.6(1) to<br>12.0(1) | No configuration required.                                                                                                    |

I

| Unified CVP<br>Component | Upgrade<br>Path                               | Manual Configuration Process                                                                                                    |  |
|--------------------------|-----------------------------------------------|----------------------------------------------------------------------------------------------------|--|
| Reporting Server         | 11.0(1)/<br>11.5(1)/<br>11.6(1) to<br>12.0(1) | <pre>1. Open the reporting.properties file and add the following entry:     #Password of cvp_dbadmin     RPT.DBAdminPassword = ENCRYPTEDPWD     #Time spent by the caller in the first position of the queue     Default is false.     RPT.ewtWithFirstInQueueTime = false     #UseFirstInQueueRetryTime to use retry time of firstpostion     in queue (true/false). Default is false.     RPT.UseFirstInQueueRetryTime = false     Note The value (ENCRYPTEDPWD) of the new entry must be         same as that of the RPT.DBPassword value.</pre> |  |